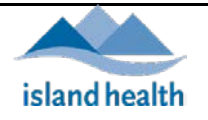

#### Contents

| Opening Clinic Tally Module                                                                                                  | .1 |
|----------------------------------------------------------------------------------------------------|----|
| Clinic Tally for Public Health                                                                                               | .1 |
| Clinic Tally for Long Term Care (LTC)/ Assisted Living (AL)/ Independent Living (IL)/ Assessed & Awaiting<br>Placement (AAP) | .3 |
| Clinic Tally for Community Health Services (CHS)                                                                             | .4 |
| Clinic Tally for Hospitalized Patients                                                                                       | .5 |
| Troubleshooting                                                                                                    | .6 |

**Opening Clinic Tally Module** 

Enter the following URL in your Web browser: <u>https://apps.viha.ca/Vaccine\_Tracker/Tally.aspx</u>

• Bookmark the link for future use

If you require access, please contact COVIDTrackingVaccine@islandhealth.ca

#### **Clinic Tally for Public Health**

It is important to ensure the number of Remaining Doses at the end of the clinic are correct. The number of doses remaining in the fridge must match between the end of day Clinic Tally and IMMS BC Supply Location.

| 1. Select <b>Public Health</b> tab                                                                                                    | Public Health         LTC/AL/IL/AAP         CHS         Hospitalized Patients           New         Clinic Date              \[                               |
|----------------------------------------------------------------------------------------------------|----------------------------------------------------------------------------------------------------|
| Add New Clinic Tally for Public Health                                                                                                    |                                                                                                    |
| 2. Click on <b>New</b>                                                                                                    | Public Health         LTC/AL/IL/AAP         CHS         Hospitalized Patients           New         Clinic Date              \vee Clinic               Clinic |
| <ol> <li>Enter Clinic Date and Time</li> <li>Select Lead Public Health Nurse         <ul> <li>Your name will auto fill the first field</li> <li>Add two additional names if required</li> </ul> </li> <li>Select Clinic name         <ul> <li>If Clinic name is not in the drop down list, enter name in Notes field</li> </ul> </li> </ol> | Clinic Date 03/03/2021 13:04 V<br>Lead PHN Theresa Welcker V Lead PHN #2 V Lead PHN #3 V<br>Clinic Victoria Health Unit V                                     |
| <ul> <li>6. Enter Product(s) and Lot Number(s)</li> <li>Type in lot or sub-lot number if missing from drop down list</li> <li>7. Enter number of Doses at Site Clinic Start</li> </ul>                                                                                                    | Product     Lot     Doses at Site<br>Clinic Start       Brand         Brand         Lot        Brand        Lot                                               |

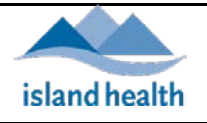

| <ol> <li>Enter number of CHS Doses Picked Up</li> <li>Enter number of Outreach/Other Doses Picked Up</li> </ol>                                                                                                    | CHS Doses Outreach/Other Doses<br>Picked Up Picked Up                                                                                                    |  |  |  |
|----------------------------------------------------------------------------------------------------|----------------------------------------------------------------------------------------------------|--|--|--|
| <ul> <li>10. Enter number of Doses Remaining Clinic End <ul> <li>If no doses, enter zero (do not leave field blank)</li> </ul> </li> <li>The remaining number of doses is important for next day ordering for clinic</li> <li>11. Enter the location of where the doses are remaining at in the Doses Remaining Storage Location field</li> </ul> | Doses Remaining       Clinic End     Doses Remaining       (if none, enter 0)     Storage Location       Image: Clinic End     Location       Image: Clinic End     Location       Image: Clinic End     Location       Image: Clinic End     Location       Image: Clinic End     Location       Image: Clinic End     Location                                                                                                    |  |  |  |
| <ol> <li>Enter Number of clients booked at Start of Clinic</li> <li>Enter Number of clients with unbooked appointments/<br/>walk-ins</li> <li>Enter Number of clients Checked In</li> </ol>                                                                                                    | Number of clients       Number of clients with         booked at       unbooked appointments/       Number of clients         Start of Clinic       walk-ins       Checked In         Image: Comparison of the system of the system of the syste |  |  |  |
| <ol> <li>Enter Number of Ineligible clients</li> <li>Enter number of Clients (Youth 12-17) Turned Away Due<br/>to vaccine supply and/or clinic capacity</li> <li>Enter number of Clients (Adult 18+) Turned Away Due to<br/>vaccine supply and/or clinic capacity</li> </ol>                                                                      | Clients (Youth 12-17)       Clients (Adult 18+)         Turned Away       Turned Away         Number of       Due to vaccine supply         Ineligible clients       and/or clinic capacity         Image: Clients (Adult 18+)       Turned Away         Image: Clients (Adult 18+)       Turned Away         Image:                                                                                                    |  |  |  |
| <ul> <li>18. Enter number of Deferrals (Checked in and Chose not to be Vaccinated)</li> <li>19. Enter Number of No Show Clients</li> </ul>                                                                                                    | Deferrals<br>(Checked in and Chose Number of<br>not to be Vaccinated) No Show Clients                                                                                                    |  |  |  |
| <ul> <li>20. Enter Number of Doses Administered</li> <li>21. Enter Number of Doses Wasted</li> <li>22. Enter number of Pfizer diluent (10 mL NS) Needed For<br/>Upcoming Clinics</li> <li>23. Type in any Notes</li> </ul>                                                                                                    | Number of Doses     Number of Doses       Administered     Wasted       Upcoming Clinics       Image: Clinic structure       Image: Clinic structure                                                                                                    |  |  |  |
| <ul> <li>24. Click on Update (lower right corner)</li> <li>You may need to scroll to the right to see Update</li> </ul>                                                                                                    | Update Cancel                                                                                                    |  |  |  |
| <ul> <li>25. To exit without saving (cancel), click on Cancel (lower right corner)</li> <li>You may need to scroll to the right to see Cancel</li> </ul>                                                                                                    | <u>Update Cancel</u>                                                                                                    |  |  |  |
| Update Clinic Tally for Public Health                                                                                                    |                                                                                                    |  |  |  |
| <ul><li>26. Select the correct <b>Clinic</b> name and date</li><li>27. Click on <b>Edit</b></li><li>28. Make changes</li></ul>                                                                                                    | Edit 02/03/2021 19:35 UVic                                                                                                    |  |  |  |
| <ul> <li>29. Click on Update (lower right corner)</li> <li>You may need to scroll to the right to see Update</li> </ul>                                                                                                    | <u>Update</u> <u>cancel</u>                                                                                                    |  |  |  |
| If you require assistance, a tally deleted or access to the tracker, please contact <u>COVIDTrackingVaccine@islandhealth.ca</u>                                                                                                    |                                                                                                    |  |  |  |

| Created: February 19, 2021 | Revised: August 4, 2021 | Page 2 of 6 Pages |
|----------------------------|-------------------------|-------------------|

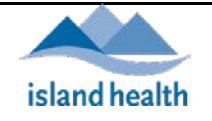

| 1. 5  | Select LTC/AL/IL/AAP tab                               |                                           | Pu           | ıblic Health                | LTC/A       | L/IL/AA     | РСН                    | S Hos            | spitalized Pa | atients |
|-------|--------------------------------------------------------|-------------------------------------------|--------------|-----------------------------|-------------|-------------|------------------------|------------------|---------------|---------|
|       |                                                        |                                           |              | New                         | Clinic Date |             | Clinic                 |                  |               |         |
| Add   | New Clinic Tally for LTC/A                             | L/IL/AAP                                  |              |                             |             |             |                        |                  |               |         |
| 2. (  | Click on <b>New</b>                                    | •••                                       | Publ         | ic Health                   | LTC/AL      | /IL/AAP     | CHS                    | Hosp             | italized Pat  | ients   |
|       |                                                        |                                           |              | New                         | Clinic Date | ⊽ 🚽 Cl      | nic                    |                  |               |         |
| 3. E  | Enter Clinic Date and Time                             |                                           | Clinic Dat   | e 03/03/20                  | 21 13:00    | -           |                        |                  |               |         |
| 4. 5  | Select <b>Lead Nurse</b>                               |                                           | Lead Nur     | se Theresa \                | Veicker     | Lead Nu     | rse #2                 | ¥ [              | .ead Nurse #  | 3       |
|       | <ul> <li>Your name will auto fil</li> </ul>            | l the first field                         | Clinic       | Arrowsmi                    | th Lodge    |             |                        | ~                |               |         |
| •     | <ul> <li>Add two additional nar</li> </ul>             | nes if required                           | Notes        | 5                           |             |             |                        |                  |               |         |
| 5. 5  | Select <b>Clinic</b> name                              |                                           |              |                             |             |             |                        |                  |               |         |
|       | <ul> <li>If Clinic name is not in</li> </ul>           | the drop down list, enter name            |              |                             |             |             |                        |                  |               |         |
|       | in <b>Notes</b> field                                  |                                           |              |                             |             |             |                        |                  |               |         |
| 6. E  | Enter <b>Product(s)</b> and <b>Lot N</b>               | umber(s)                                  |              |                             |             |             | Dosos at               | Sito             | Doses Per     | maini   |
|       | <ul> <li>Type in lot or sub-lot n</li> </ul>           | umber if missing from drop                | Produ        | uct                         | Lot         |             | Clinic Sta             | irt              | Clinic End    | Iann    |
|       | down list                                              |                                           | Pfize        | er 🗸                        | EL0203      | ~           | 90                     | ~                | 0             |         |
| 7. ľ  | Number of <b>Doses at Site: S</b>                      | tart of Clinic                            | Pfize        | er 🗸                        | EL1406      | ~           |                        | ÷                |               |         |
| 8. I  | Number of <b>Doses Remaini</b>                         | ng: End of Clinic                         | Bran         | id 🔽                        | Lot         | ~           |                        | V                |               |         |
|       | <ul> <li>If no doses, enter zero</li> </ul>            |                                           |              |                             |             |             |                        |                  |               |         |
| 9. E  | Enter Number of Expected                               | Residents                                 | Numb         | er of Expe                  | cted Numbe  | r of Expect | Nun<br>ed Una          | iber of R<br>ble | esidents      |         |
| 10. E | Enter Number of Expected                               | Residents Immunized                       | Resid        | ents                        | Resider     | ts Immun    | zed to b               | e immun          | ized          |         |
| 11. E | Enter Number of Resident                               | s Unable to be Immunized                  | 86           | $\vee$                      | 85          | ~           | 1                      |                  | ~             |         |
| 12. t | Enter Number of Individua<br>Enter Number of Other Inc | his on Priority List Immunized            | Num<br>on Pr | per of Indiv<br>iority List | /iduals     | Individ     | r of Othe<br>uals With | ŕ                |               |         |
| 13. [ | Enter Number of Other Inc                              | inviduals with MHO Consult                | Immu         | unized                      |             | MHO C       | onsult Im              | munized          |               |         |
|       |                                                        |                                           | 3<br>Tota    | Number o                    | f Total N   | Jumber of   | ~                      | ]                |               |         |
| 14. E | Enter Number of Doses Ad                               | ministered                                | Dose         | s Administ                  | ered Doses  | Wasted      |                        |                  |               |         |
| 15. t | Enter Number of Doses wa<br>Type in any Notes          | isted                                     | Notor        | ~                           | >           | ~           |                        |                  |               |         |
| 10. 1 | rype in any <b>Notes</b>                               |                                           | Notes        |                             |             |             |                        |                  |               |         |
| 17. ( | Click on <b>Update</b> (lower righ                     | it corner)                                |              | Indata                      | lancel      |             |                        |                  |               |         |
|       | <ul> <li>You may need to scroll</li> </ul>             | to the right to see <b>Update</b>         | <u> </u>     | <u>puale</u>                | ancer       |             |                        |                  |               |         |
| 18. 1 | To exit <b>without saving</b> (can                     | cel), click on <b>Cancel</b> (lower right |              | Г                           |             |             |                        |                  |               |         |
| C     | corner)                                                |                                           | Ĺ            | <u>Jpdate</u>               | Cancel      |             |                        |                  |               |         |
|       | • You may need to scroll                               | to the right to see <b>Cancel</b>         |              |                             |             |             |                        |                  |               |         |
| Upda  | ate Clinic Tally for LTC/AL/                           | IL/AAP                                    |              |                             |             |             |                        |                  |               |         |
| 19. S | Select the correct <b>Clinic</b> nar                   | ne and date                               | Ec           | lit                         | 01/03/20    | 21 22:34    | L W                    | oodaro           | ve Mano       | )r      |
| 20. ( | Click on <b>Edit</b>                                   |                                           |              |                             | 01/03/20    | 1 22,5      |                        | oougro           |               | "       |
| 21. 1 | Make changes                                           |                                           |              |                             |             |             |                        |                  |               |         |
| 22. ( | Click on <b>Update</b> (lower righ                     | it corner)                                |              | Indata                      | ancol       |             |                        |                  |               |         |
|       | <ul> <li>You may need to scroll</li> </ul>             | to the right to see <b>Update</b>         | L            | <u>puace</u>                | ancer       |             |                        |                  |               |         |
| Ifyou | u require assistance, a tally d                        | eleted or access to the tracker, ple      | asecon       | tact <u>CC</u>              | VIDTrac     | ckingVa     | ccine                  | @isla            | ndheal        | tł      |
| -     |                                                        |                                           |              |                             |             |             |                        |                  |               | _       |

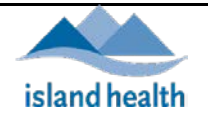

| Clinic Tally for Community Health Services (CHS)                                                                                |                                                                                        |  |  |  |  |
|----------------------------------------------------------------------------------------------------|----------------------------------------------------------------------------------------|--|--|--|--|
| 1. Select <b>CHS</b> tab                                                                                                    | Public Health LTC/AL/IL/AAP CHS Hospitalized Patients                                  |  |  |  |  |
|                                                                                                    | New Immunization Date V - CHS Unit                                                     |  |  |  |  |
| Add New Clinic Tally for CHS                                                                                                    |                                                                                        |  |  |  |  |
| 2. Click on <b>New</b>                                                                                                    | Public Health LTC/AL/IL/AAP CHS Hospitalized Patients                                  |  |  |  |  |
|                                                                                                    | New Immunization Date V - CHS Unit                                                     |  |  |  |  |
| 3. Enter Immunization Date                                                                                                    | Immunization Date 03/03/2021 13:26                                                     |  |  |  |  |
| 4. Enter Lead Immunizer                                                                                                    | Lead Immunizer Theresa Weicker                                                         |  |  |  |  |
| <ul> <li>Your name will auto fill the field</li> </ul>                                                                          | CHS Unit CHS/Other Unit                                                                |  |  |  |  |
| 5. Enter CHS Unit                                                                                                    |                                                                                        |  |  |  |  |
| <ul> <li>If CHS unit is not in the drop down list, enter name in<br/>Notes field</li> </ul>                                     |                                                                                        |  |  |  |  |
| 6. Enter <b>Product(s)</b> and <b>Lot Number(s)</b>                                                                             | Doses at Doses at<br>Broduct Lot Start of Day End of Day                               |  |  |  |  |
| • Type in lot or sub-lot number if missing from drop                                                                            | Pfizer V EW0216 V 5 0 V                                                                |  |  |  |  |
| down list                                                                                                    | Brand V Lot V                                                                          |  |  |  |  |
| 7. Enter number of <b>Doses at Start of Day</b>                                                                                 | Brand V Lot V                                                                          |  |  |  |  |
| 8. Enter number of <b>Doses at End of Day</b>                                                                                   | Brand V Lot V 🗘                                                                        |  |  |  |  |
| <ul> <li>If no doses, enter zero</li> </ul>                                                                                     | Brand V Lot V                                                                          |  |  |  |  |
| 9. Enter Number of clients booked at Start of Day                                                                               | Number of clients                                                                      |  |  |  |  |
| 10. Enter Number of Ineligible clients                                                                                          | Start of Day Ineligible clients No Show Clients                                        |  |  |  |  |
| 11. Enter Number of No Show Clients                                                                                             |                                                                                        |  |  |  |  |
| 12. Enter Number of Doses Administered                                                                                          | Number of Doses Number of Doses Doses Returned to<br>Administered Wasted Public Health |  |  |  |  |
| 13. Enter Number of Doses Wasted                                                                                                |                                                                                        |  |  |  |  |
| 14. Enter number of <b>Doses Returned to Public Health</b>                                                                      | Notes                                                                                  |  |  |  |  |
| 15. Type in any <b>Notes</b>                                                                                                    |                                                                                        |  |  |  |  |
| 16. Click on <b>Update</b> (lower right corner)                                                                                 |                                                                                        |  |  |  |  |
| <ul> <li>You may need to scroll to the right to see Update</li> </ul>                                                           |                                                                                        |  |  |  |  |
| 17. To exit without saving (cancel), click on Cancel (lower right                                                               | Undate Cancel                                                                          |  |  |  |  |
| corner)                                                                                                    |                                                                                        |  |  |  |  |
| • You may need to scroll to the right to see <b>Cancel</b>                                                                      |                                                                                        |  |  |  |  |
| Update Clinic Tally for CHS                                                                                                    |                                                                                        |  |  |  |  |
| 18. Select the correct CHS Unit and date                                                                                        | New Immunization Date  CHS Unit                                                        |  |  |  |  |
| 19. Click on <b>Edit</b>                                                                                                    | Edit 03/03/2021 13:36 Comox Valley CHS                                                 |  |  |  |  |
| 20. Make changes                                                                                                    |                                                                                        |  |  |  |  |
| 21. Click on <b>Update</b> (lower right corner)                                                                                 |                                                                                        |  |  |  |  |
| <ul> <li>You may need to scroll to the right to see Update</li> </ul>                                                           | <u>opuace</u> values                                                                   |  |  |  |  |
| If you require assistance, a tally deleted or access to the tracker, please contact <u>COVIDTrackingVaccine@islandhealth.ca</u> |                                                                                        |  |  |  |  |

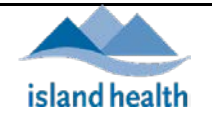

| Clinic Tally for Hospitalized Patients                                                                                          |                                                                                    |  |  |  |
|----------------------------------------------------------------------------------------------------|------------------------------------------------------------------------------------|--|--|--|
| 1. Select Hospitalized Patients tab                                                                                             | Public Health LTC/AL/IL/AAP CHS Hespitalized Dationts                              |  |  |  |
|                                                                                                    | Hospitalized Patients                                                              |  |  |  |
|                                                                                                    | New Immunization Date $\nabla$ New Hospital Site                                   |  |  |  |
| Add New Clinic Tally for Hospitalized Patients                                                                                  |                                                                                    |  |  |  |
| 2. Click on <b>New</b>                                                                                                    | Public Health LTC/AL/IL/AAP CHS Hospitalized Patients                              |  |  |  |
|                                                                                                    | New Immunization Date V - Hospital Site                                            |  |  |  |
| 3. Enter Immunization Date                                                                                                    | Immunization Date 16/03/2021 15:23                                                 |  |  |  |
| 4. Enter Hospital Site Lead                                                                                                    | Hospital Site Lead Theresa Weicker                                                 |  |  |  |
| <ul> <li>Your name will auto fill the field</li> </ul>                                                                          | Hospital Site Royal Jubilee Hospital - Hospitalized Patients                       |  |  |  |
| 5. Enter Hospital Site                                                                                                    |                                                                                    |  |  |  |
| <ul> <li>If Hospital Site name is not in the drop down</li> </ul>                                                               |                                                                                    |  |  |  |
| list, enter name in <b>Notes</b> field                                                                                          |                                                                                    |  |  |  |
| 6. Enter Product(s) and Lot Number(s)                                                                                           | Number of Doses           Product         Lot         Vial Expiry         Drawn Up |  |  |  |
| • Type in lot or sub-lot number if missing from drop                                                                            | Moderna 🕑 3002538 🕑 22/10/2021 00:00 🕑 30 🗇                                        |  |  |  |
| down list                                                                                                    | Brand V Lot V Date V 🗘                                                             |  |  |  |
| 7. Enter Vial Expiry date                                                                                                    | Brand V Lot V Date V                                                               |  |  |  |
| 8. Enter number of <b>Doses Drawn Up</b>                                                                                        | Brand V Lot V Date V                                                               |  |  |  |
| If no doses, enter zero                                                                                                    |                                                                                    |  |  |  |
| 9. Enter Number of Doses Administered                                                                                           | Number of Doses Number of Doses                                                    |  |  |  |
| 10. Enter Number of Doses Wasted                                                                                                |                                                                                    |  |  |  |
| 11. Type in any <b>Notes</b>                                                                                                    |                                                                                    |  |  |  |
|                                                                                                    | Notes                                                                              |  |  |  |
|                                                                                                    |                                                                                    |  |  |  |
| 12. Click on <b>Update</b> (lower right corner)                                                                                 | Update Cancel                                                                      |  |  |  |
| <ul> <li>You may need to scroll to the right to see Update</li> </ul>                                                           |                                                                                    |  |  |  |
| 13. To exit without saving (cancel), click on Cancel (lower right                                                               | Undet Consel                                                                       |  |  |  |
| corner)                                                                                                    | <u>Opdate</u> <u>Cancel</u>                                                        |  |  |  |
| <ul> <li>You may need to scroll to the right to see Cancel</li> </ul>                                                           |                                                                                    |  |  |  |
| Update Clinic Tally for Hospitalized Patients                                                                                   |                                                                                    |  |  |  |
| 14. Select the correct Hospital Site and date                                                                                   | New Immunization Date  CHS Unit                                                    |  |  |  |
| 15. Click on <b>Edit</b>                                                                                                    | Edit 03/03/2021 13:36 Comox Valley CHS                                             |  |  |  |
| 16. Make changes                                                                                                    |                                                                                    |  |  |  |
| 17. Click on <b>Update</b> (lower right corner)                                                                                 |                                                                                    |  |  |  |
| • You may need to scroll to the right to see <b>Update</b>                                                                      |                                                                                    |  |  |  |
| If you require assistance, a tally deleted or access to the tracker, please contact <u>COVIDTrackingVaccine@islandhealth.ca</u> |                                                                                    |  |  |  |

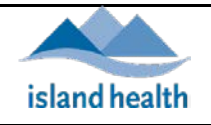

| Troubleshooting                                                                                                    |                                                                                                    |
|----------------------------------------------------------------------------------------------------|----------------------------------------------------------------------------------------------------|
| <ul> <li>If you receive a 'Callback request failed' error message, click on Cancel (lower right corner) or refresh your screen</li> <li>You may receive an error if you: <ul> <li>Didn't enter a date</li> <li>Tried to enter improper data in a field (letter in a number field)</li> <li>Walked away without saving and then entered data</li> </ul> </li> <li>For assistance contact COVIDTrackingVacci ne@islandhealth.ca</li> </ul> | Callback request failed due to an internal server error.                                                                                                    |
| <ul> <li>The lot number or sub-lot number does not show in the drop down list:</li> <li>Type in the missing sub-lot number in the Lot field</li> <li>E.g., sub-lot EX0904-CC08 is missing from drop down list</li> </ul>                                                                                                    | Product       Lot         Pfizer       ✓         Brand       ✓         Brand       ✓         Brand       ✓         Brand       ✓         Brand       ✓         Brand       ✓         Brand       ✓         Brand       ✓         Brand       ✓         Brand       ✓         Product       Lot         Pfizer       ✓         EX0904-CC08       ✓         Brand       ✓         Description       ✓         Product       Lot         Pfizer       ✓         Lot       ✓ |
| <ul> <li>To exit without saving (cancel):</li> <li>Click on Cancel (lower right corner)</li> <li>You may need to scroll to the right to see Cancel</li> </ul>                                                                                                    | <u>Update</u> : <u>Cancel</u>                                                                                                    |
| <ul> <li>To delete a tally entered by mistake:</li> <li>Contact <u>COVIDTrackingVaccine@islandhealth.ca</u></li> </ul>                                                                                                    |                                                                                                    |
| <ul> <li>To access the Clinic Tally Tracker:</li> <li>Contact <u>COVIDTrackingVaccine@islandhealth.ca</u></li> </ul>                                                                                                    |                                                                                                    |
| <ul> <li>If you require support or assistance:</li> <li>Contact <u>COVIDTrackingVaccine@islandhealth.ca</u></li> </ul>                                                                                                    |                                                                                                    |